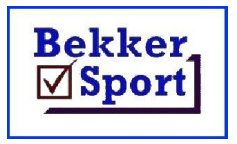

Hulp dokumente om makliker te werk. Documents to assist and explain procedures.

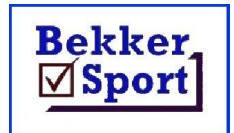

## **Team selection.**

On completion of a meetings you can select a new team based on the results of the meeting.

## Click on Utilities followed by Team Select.

| Test                                                                                                    | Officials                                                                                                    | Team Select                 | History                                                    | Combine                                                        | Tab 5                                                                                                    |  |
|----------------------------------------------------------------------------------------------------|----------------------------------------------------------------------------------------------------|-----------------------------|------------------------------------------------------------|----------------------------------------------------------------|----------------------------------------------------------------------------------------------------|--|
| Select                                                                                                    | tion Criteria                                                                                                    | New                         | [eam                                                       | Modify Data                                                    |                                                                                                    |  |
| Kriteria   □ Combine ages b   □ Use a record se   □ Use a performace   □ Use a number of   □ Number of athle   □ Include relays (4   □ Male   □ Female Max | before selecting the team.<br>It to apply minimum require<br>(table scores) as criteria.<br>I athletes per event as crit<br>tes in the team as criteria<br>A athletes in 100m)<br>cimum events / athlete 3 | ements.<br>eria.<br>Ta<br>1 | vents Aantal<br>9 000m 2<br>Aidle 3<br>urdles 2<br>Field 3 | Age In<br>14 x<br>15 x<br>16 x<br>17 x<br>18 x<br>19 x<br>20 x | New team<br>Name (max 20 chr)<br>Abbriviate (6)<br>Manager<br>Phone<br>Fax<br>E-Mail<br>E-Mail<br>Team identification<br>© None<br>© Meeting number<br>© After name<br>© After surname<br>© After ID number |  |
|                                                                                                    |                                                                                                    |                             | Select team                                                |                                                                |                                                                                                    |  |

Enter the new team's name and abbreviation,

Remove the marks for ages not to be included and set other options to your requirements.

Click on Select team.

Sarel Bekker – 083 734-7079 sbekker@bsport.co.za

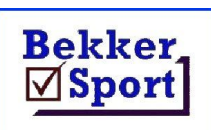

## Hulp dokumente om makliker te werk. Documents to assist and explain procedures.

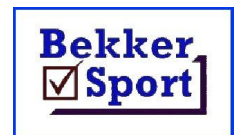

| Event       | Gender | Age | Place | Performance | Name       | Surname      | Team |
|-------------|--------|-----|-------|-------------|------------|--------------|------|
| 100m M-15   | F      | 15  | 1     | 12.42       | Kaili      | Botje        | D10  |
| 100m M-15   | F      | 15  | 2     | 12.51       | Zanique    | Swanepoel    | D11  |
| 100m M-17   | F      | 17  | 1     | 11.99       | Kayla      | La Grange    | D10  |
| 100m M-17   | F      | 17  | 2     | 12.12       | Tiane      | Lotter       | D2   |
| 100m M-19   | F      | 19  | 1     | 12.03       | Janie      | Blignaut     | D4   |
| 100m M-19   | F      | 19  | 2     | 12.32       | Kaylin     | Smith        | D6   |
| 100m S-15   | м      | 15  | 1     | 10.71       | Bradley    | Nkoana       | D4   |
| 100m S-15   | м      | 15  | 2     | 10.73       | Armand     | Van Der Walt | D11  |
| 100m S-17   | м      | 17  | 1     | 10.47       | Mbhoni     | Mabunda      | D4   |
| 100m S-17   | м      | 17  | 2     | 10.54       | Dwayne     | Smith        | D4   |
| 100m S-19   | м      | 19  | 1     | 10.59       | Jaco       | Venter       | D4   |
| 100m S-19   | м      | 19  | 2     | 10.63       | Josh Kevin | Black        | D11  |
| 100mH M-17  | F      | 17  | 1     | 13.79       | Mila       | Compaan      | D4   |
| 100mH M-17  | F      | 17  | 2     | 13.98       | Chane      | Kok          | D4   |
| 100mH M-19  | F      | 19  | 1     | 14.33       | Charlize   | Eilard       | D4   |
| 100mH M-19  | F      | 19  | 2     | 14.50       | Diana      | Van Zyl      | D2   |
| 100mH S-15  | M      | 15  | 1     | 12.93       | Wihan      | Kemp         | D4   |
| 100mH S-15  | M      | 15  | 2     | 13.46       | Trityne    | Parsons      | D11  |
| 10km₩ M-19  | F      | 19  | 1     | 1:06:51.75  | BP         | Mkandla      | D14  |
| 10km\ S-17  | м      | 17  | 1     | 49:24.47    | Aley       | Nivana       | D9   |
| 10km₩ S-17  | M      | 17  | 2     | 57:56.43    | Brondin    | Hlahane      | D11  |
| 10km\/ S-17 | м      | 17  | 3     | 58:18.25    | Mandla     | Jojo         | D12  |
| 10km₩ S-19  | м      | 19  | 1     | 55:53.80    | Khosi      | Ngake        | D9   |
| 10km\ S-19  | м      | 19  | 2     | 58:06.56    | Sbonokuhle | Zungu        | D4   |
| 10km₩ S-19  | м      | 19  | 3     | 1:00:46.37  | Tumelo     | Moloi        | D6   |
| 110mH S-17  | м      | 17  | 1     | 13.77       | Jurem      | Banque       | D4   |
|             |        |     |       |             |            |              |      |

Click on **Events** and check the number of entries per event.

Click on Names to displa the list in alphabetical order. The display order will be used in the spreadsheet.

## Click on Export Spreadsheet.

Be patient. **Excel** wil open in the background and populate the template spreadsheet with the names. Wait until it is closed before exiting the program to check the new spreadsheet.

The new spreadsheet will be in C:\Athletics\Import with the given abbreviation as the name. if it appears blank, click on View and then on Unhide.

If the spreadsheet contains any information not related to this meeting, the template was not empty. To correct this go to C:\Program Files(x86)\BSport and open Team.xls. remove any data on the Team, Male and Female pages. Save it and then repeat the Team select option.

Use the generated spreadsheet for any additions, deletions, replacements or event changes.

Make sure that the correct new name and abbreviation appears on the Team page.

Use this as the import sheet for the next meeting,

Sarel Bekker – 083 734-7079 sbekker@bsport.co.za